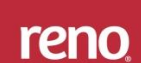

### Propósito

RENO GESTION será una aplicación web para poder consultar el estado de la cuenta corriente de las franquicias que conforman Amoblamientos Reno.

### Proceso

Para acceder a Reno Gestión se deberán ir a la solapa "Finanzas" dentro del CRM y cliquear en el botón "Ingresar"

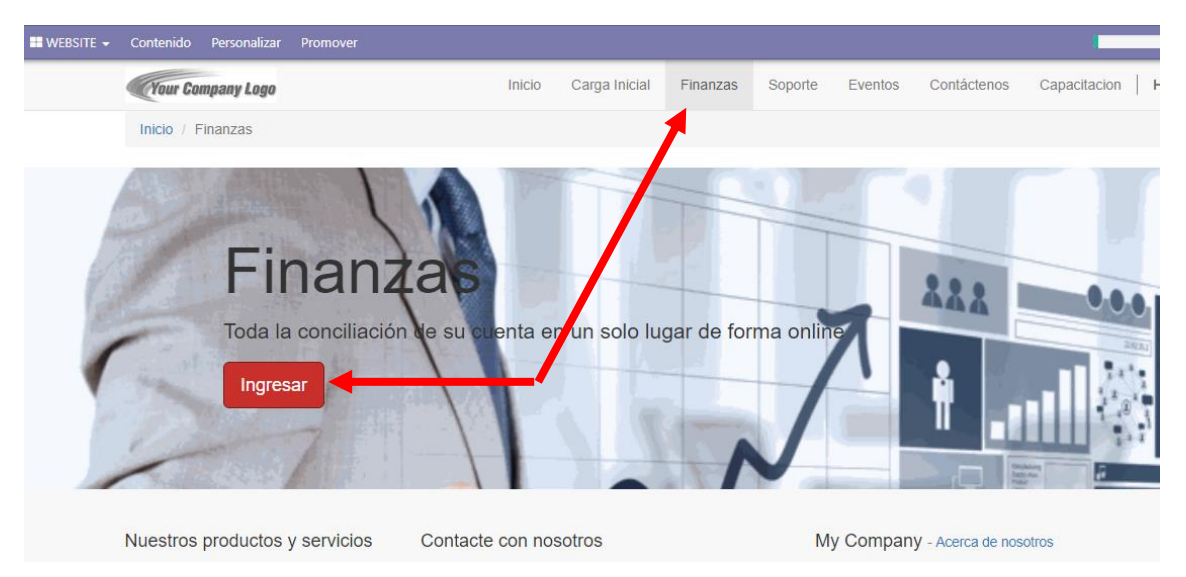

Ese click los re direccionará a la página del software en el cual tendrán que seleccionar como nivel de acceso "**Cliente/Franquicia**"

| <b>RENO</b> Amoblami | entos    |
|----------------------|----------|
| Ingresar al Sistema  |          |
| ivel de Acceso       |          |
| Cliente/Franquicia   | •        |
| Username             | ×        |
| Password             | <b>a</b> |
|                      |          |

| Cualquier copia impresa sin sellar se considera No Controlada |  |
|---------------------------------------------------------------|--|
| Página 1 de 7                                                 |  |

| reno   | AMOBLAMIENTOS RENO S.A.  | Cod.: 122       |
|--------|--------------------------|-----------------|
| I EIIU |                          | Rev. 00         |
|        | INSTRUCTIVO RENO GESTION | Fecha: 04/06/18 |

Colocar Usuario y password para ingresar al sistema.

#### La aplicación se compone por el siguiente menú:

| RENO                        |   |
|-----------------------------|---|
| MENU                        |   |
| 🍘 Dashboard                 | ~ |
| O Saldo General             |   |
| O Ctas. Corrientes          |   |
| O Pedidos al 50%            |   |
| O Anticipados 100%          |   |
| O Cheques                   |   |
| O Información para Clientes |   |
| O Remitos                   |   |
| O Exportar a CSV            |   |
|                             |   |

#### 1) SALDO GENERAL

| Cliente Saldo       | s Generales          |          |         |                 |          |         |                     | 🍘 Home > C     | lliente Saldos General |
|---------------------|----------------------|----------|---------|-----------------|----------|---------|---------------------|----------------|------------------------|
| Cliente - Listado   | de Saldos Generale   | ŝ        |         |                 |          |         |                     |                |                        |
| Q Consulta          | r 🗟 Exportar         | CSV      |         |                 |          |         |                     |                |                        |
| Mostrax as a D      | ogistros             |          |         |                 |          |         |                     |                |                        |
| Mostrar 25 V R      | egistros             |          |         |                 | 10/004   | 10000   |                     |                |                        |
| Cod.Cliente         | Cliente/Franquicia   | CC001    | CC099   | Total Cta. Cte. | NV001    | NV099   | Pedidos Pago Antic. | Deuda Exigible | Deuda Total            |
| 1                   |                      | -870.556 | -71.520 | -942.076        | 299.355  | 246.620 | 827.566             | 158.478        | 431.466                |
| Cod.Cliente         | Cliente/Franquicia   | CC001    | CC099   | Total Cta. Cte. | NV001    | NV099   | Pedidos Pago Antic. | Deuda Exigible | Deuda Total            |
| Mostrando 1 de 1 de | un Total 1 Peristros |          |         |                 |          |         |                     |                |                        |
| mostrando i de i de | un rotar i Registros |          |         | Primero         | Anterior | 1 Sigui | ente Ultimo         |                |                        |
|                     |                      |          |         |                 |          | - 8-    |                     |                |                        |
|                     |                      |          |         |                 |          |         |                     |                |                        |

Se compone por la suma de la cuenta corriente + pedidos + pedidos anticipados.

**DEUDA EXIGIBLE:** Es el saldo exigible a la franquicia para poder ingresar pedidos al sistema.

El mismo se compone por el saldo de cuenta corriente + el 50% de los pedidos+ 100% de los pedidos anticipados.

**DEUDA TOTAL:** Muestra el saldo total de la franquicia considerando cuenta corriente + 100% de los pedidos + 100% de pedidos anticipados.

2) <u>CUENTA CORRIENTE:</u> Muestra los movimientos contables de recibos, facturas, notas de créditos y notas de débitos que interactúan en las operaciones entre la franquicia y amoblamientos reno.

| Cualquier copia impresa sin | sellar se considera <b>No Controlada</b> |
|-----------------------------|------------------------------------------|
| Pág                         | ina 2 de 7                               |

| rono   | AMOBLAMIENTOS RENO S.A.  | Cod.: 122       |
|--------|--------------------------|-----------------|
| I EIIU |                          | Rev. 00         |
|        | INSTRUCTIVO RENO GESTION | Fecha: 04/06/18 |
|        |                          | -               |

| Ctas. Co                  | rrientes               |                       |                     |               |          |                   |           |              | 🚯 Home >           | Ctas. Corriente |
|---------------------------|------------------------|-----------------------|---------------------|---------------|----------|-------------------|-----------|--------------|--------------------|-----------------|
| Listado de                | e Ctas. Corrientes     |                       |                     |               |          |                   |           |              |                    |                 |
| Cliente:<br><b>Q Sele</b> | ABITARE S.R.L          | resione [Consultar] p | ▼<br>ara ver todos. | Emisor: Todos | v        | <b>€</b> Consulta | r         | ) Exportar C | SV                 |                 |
| ID#<br>Mostrar 2          | 5 • Registros          |                       |                     |               |          |                   |           |              |                    |                 |
| ID#                       | Fecha                  | Comprobante           | Cliente             | NV Origen     | Des      | cripción          | Co        | od.Cliente   | Cliente/Franquicia | TOTAL           |
| No data ava               | ailable in table       |                       |                     |               |          |                   |           |              |                    |                 |
| Fecha                     | Comprobante            | Cliente               | NV Origen           | Descripción   | Cod      | .Cliente          | Cliente/F | ranquicia    | TOTAL              |                 |
| Mostrando 0               | de 0 Total 0 Registros |                       |                     | Primero       | Anterior | Siguiente         | Ultimo    |              |                    |                 |

**3)** <u>PEDIDOS AL 50%:</u> Muestra los pedidos ingresados por la franquicia que se abonan al 50% contra envió de pedidos y 50% contra aviso de entrega.

| 20100                                                  | s at 50%                                                                                                    |                                                                                                    |                                                                           |      |                                                                 |                                                     | 45                 | B Home > P                                   | edidos a                             |
|--------------------------------------------------------|----------------------------------------------------------------------------------------------------|----------------------------------------------------------------------------------------------------|---------------------------------------------------------------------------|------|-----------------------------------------------------------------|-----------------------------------------------------|--------------------|----------------------------------------------|--------------------------------------|
| istado o                                               | le Pedidos al 5                                                                                                    | 0%                                                                                                  |                                                                           |      |                                                                 |                                                     |                    |                                              |                                      |
| Cliente:                                               |                                                                                                    |                                                                                                    | ▼ Emisor: Todos ▼                                                         | QC   | Consultar                                                       | x Export                                            | ar CSV             |                                              |                                      |
| Q Sel                                                  | eccione un Client                                                                                                    | e o presione [Consultar                                                                             | r] para ver todos.                                                        |      |                                                                 |                                                     |                    |                                              |                                      |
|                                                        |                                                                                                    |                                                                                                    |                                                                           |      |                                                                 |                                                     |                    |                                              |                                      |
|                                                        |                                                                                                    |                                                                                                    |                                                                           |      |                                                                 |                                                     |                    |                                              |                                      |
| lostrar                                                | 25 • Registros                                                                                                    |                                                                                                    |                                                                           |      |                                                                 |                                                     |                    |                                              |                                      |
| ostrar<br>ID#                                          | 25 • Registros<br>Fecha Ingreso                                                                                        | Comprobante                                                                                         | Clie                                                                      | ente | Descripción                                                     | Cod.Cliente                                         | Cliente/Franquicia | Exigible                                     | тота                                 |
| ostrar<br>ID#<br>2074559                               | 25 • Registros<br>Fecha Ingreso<br>22/03/2018                                                                          | Comprobante                                                                                         | Clie<br>S04154 Cintia I                                                   | ente | Descripción                                                     | Cod.Cliente                                         | Cliente/Franquicia | Exigible                                     | <b>TOTA</b><br>8.88                  |
| <b>ID#</b><br>2074559<br>2074560                       | 25 • Registros<br>Fecha Ingreso<br>22/03/2018<br>22/03/2018                                                            | Comprobante NV X 0001-01006608 NV X 0001-01006613                                                   | Ctie<br>S04154 Cintia I<br>S04086 COCINA Romina                           | ente | Descripción<br>LISTA 145<br>LISTA 145                           | <b>Cod.Cliente</b><br>025052<br>025052              | Cliente/Franquicia | Exigible<br>4.445<br>9.377                   | <b>TOTA</b><br>8.88<br>18.75         |
| 05trar<br>1D#<br>2074559<br>2074560<br>2074561         | 25 • Registros<br>Fecha Ingreso<br>22/03/2018<br>22/03/2018<br>22/03/2018                                              | Comprobante           NV X 0001-01006603           NV X 0001-01006613           NVP X 0099-00503776 | Clie<br>S04154 Cintia I<br>S04086 COCINA Romina<br>S04086 DESPENSA Romina | ente | Descripción<br>LISTA 145<br>LISTA 145<br>LISTA 145              | Cod.Cliente<br>025052<br>025052<br>025052           | Cliente/Franquicia | Exigible<br>4.445<br>9.377<br>3.827          | <b>TOTA</b><br>8.88<br>18.75<br>7.65 |
| <b>ID#</b><br>2074559<br>2074560<br>2074561<br>2074562 | Pecha Ingreso           22/03/2018           22/03/2018           22/03/2018           22/03/2018           22/03/2018 | Comprobante NV X 0001-01006608 NV X 0001-01006613 NVP X 0099-00503776 NVP X 0099-00503776           | Clie<br>S04154 Cintia I<br>S04086 COCINA Romina<br>S04086 DESPENSA Romina | ente | Descripción<br>LISTA 145<br>LISTA 145<br>LISTA 145<br>LISTA 145 | Cod.Cliente<br>025052<br>025052<br>025052<br>025052 | Cliente/Franquicia | Exigible<br>4.445<br>9.377<br>3.827<br>6.303 | <b>TOT/</b><br>8.88<br>18.75<br>7.65 |

4) ANTICIPADO AL 100%: Muestra los pedidos ingresados por las franquicias:

\* que se abonan al 100% por ser una promo específica,

\* las NVN – NVA que fueron ingresadas por la franquicia para congelar lista de precios o descuentos \* los pedidos que remplazan NVN – NVA a los cuales se los denomina pedidos ex nvn anticipado 100%.

Cod.: 122

## INSTRUCTIVO RENO GESTIÓN

| Listado   | de Anticipado              | s 100%                    |                             |          |                         |             |                    |        |
|-----------|----------------------------|---------------------------|-----------------------------|----------|-------------------------|-------------|--------------------|--------|
| Cliente   | c                          |                           | * Emisor: Todos             | *        | 🔍 Consultar             | ortar CSV   |                    |        |
| Qs        | eleccione un <b>C</b> lien | te o presione [Consultar] | para ver todos.             |          |                         |             |                    |        |
| Mostrar   | 25 • Registro              | 5                         |                             |          |                         |             |                    |        |
| ID        | Fecha Ingreso              | Comprobante               |                             | Cliente  | Descripción             | Cod.Cliente | Cliente/Franquicia | TOTAL  |
| 1990693   | 06/03/2018                 | NVN X 0099-00100267       | SO3802_PL_NINA_NVN APIS     |          | LISTA 144               |             |                    | 10.662 |
| 1990694   | 06/03/2018                 | NVN X 0099-00100257       | SO3737_COCINA_NVN Julieta   |          | LISTA 144               |             |                    | 30.668 |
| 1990695   | 06/03/2018                 | NVN X 0001-00100338       | SO3802_PL_NINO_NVN APIS     |          | LISTA 144               |             |                    | 12.208 |
| 1990696   | 06/03/2018                 | NVN X 0001-00100349       | SO3736_NVN Franco Fossatti  |          | LISTA 144               |             |                    | 58.084 |
| 1990697   | 06/03/2018                 | NVN X 0001-00100326       | SO3737_COCINA_NVN Julieta   |          | LISTA 144               |             |                    | 35.091 |
| 1990698   | 06/03/2018                 | NVN X 0099-00100269       | S03802_VESTIDOR_NVN APIS    |          | LISTA 144               |             |                    | 24.639 |
|           |                            |                           |                             |          |                         |             |                    |        |
| 90713     | 13/03/2018                 | NV X 0001-01006165        | SO3956_lavadero SIETE CAPAS |          | EX- NVN ANTICIPADO 100% |             |                    | 13.71  |
| 90714     | 13/03/2018                 | NV X 0099-00503549        | SO3956_lavadero SIETE CAPAS |          | EX- NVN ANTICIPADO 100% |             |                    | 8.02   |
| 90715     | 13/03/2018                 | NV X 0099-00503548        | SO3956_cocina SIETE CAPAS   |          | EX- NVN ANTICIPADO 100% |             |                    | 20.87  |
| 90716     | 13/03/2018                 | NV X 0001-01006164        | SO3956_cocina SIETE CAPAS   |          | EX- NVN ANTICIPADO 100% |             |                    | 23.92  |
| 990717    | 13/03/2018                 | NV X 0001-01006171        | S03990_COCINA JOUGLARD      |          | EX- NVN ANTICIPADO 100% |             |                    | 50.19  |
| ID#       | Fecha Ingreso              | Comprobante               |                             | Cliente  | Descripción             | Cod.Cliente | Cliente/Franquicia | тота   |
| strando ī | 76 de 100 de un To         | tal 169 Registros         |                             |          |                         |             |                    |        |
|           |                            |                           | Primero                     | Anterior | 1 2 3 4 5 6             | 6 7 Sigui   | ente Ultimo        |        |

5) **CHEQUES:** Listado que contiene todos aquellos cheques entregados a Amoblamientos reno y aún no han llegado a su fecha de vencimiento.

| Cheques Posdatados   Listado de Cheques Posdatados   Cliente:   Q Seleccione un cliente o presione [Consultar] para ver todos.     Mostrar 25 * Registros     ID# Fecha Vto. Nro. Cheque Cod. Cliente Cliente   1885392 09/06/2018 00000315 4                                                                                                    |                  |                               |                      |             | <b>A</b> | RENO Amoblamiento:     |
|----------------------------------------------------------------------------------------------------|------------------|-------------------------------|----------------------|-------------|----------|------------------------|
| Listado de Cheques Posdatados<br>Cliente:   Q Seleccione un Cliente o presione [Consultar] para ver todos.<br>Mostrar 25  Registros  ID# Fecha Vto. Nro. Cheque Cod.Cliente Cliente Imp<br>1885392 09/06/2018 00000315 4 4                                                                                                    | heques Posd      | datados                       |                      |             | 🚯 Hor    | me > Cheques Posdatado |
| Cliente:                                                                                                    | .istado de Chequ | jues Posdatados               |                      |             |          |                        |
| Q Seleccione un Cliente o presione [Consultar] para ver todos.         Mostrar 25 * Registros         ID#       Fecha Vto.       Nro. Cheque       Cod. Cliente       Implication         1885392       09/06/2018       00000315       0       0       4                                                                                                    | Cliente:         |                               | <b>▼</b> @ co        | Dinsultar   |          |                        |
| ID#         Fecha Vto.         Nro. Cheque         Cod.Cliente         Cliente         Imm           1885392         09/06/2018         00000315         0000         4                                                                                                    | Q Seleccione un  | un Cliente o presione [Consul | tar] para ver todos. |             |          |                        |
| ID#         Fecha Vto.         Nro. Cheque         Cod. Cliente         Cliente         Imm           1885392         09/06/2018         00000315         0         0         0         0         0         0         0         0         0         0         0         0         0         0         0         0         0         0         0         0         0         0         0         0         0         0         0         0         0         0         0         0         0         0         0         0         0         0         0         0         0         0         0         0         0         0         0         0         0         0         0         0         0         0         0         0         0         0         0         0         0         0         0         0         0         0         0         0         0         0         0         0         0         0         0         0         0         0         0         0         0         0         0         0         0         0         0         0         0         0         0         0         0         0 <td>dostrar 25 🔻 Reg</td> <th>legistros</th> <td></td> <td></td> <td></td> <td></td> | dostrar 25 🔻 Reg | legistros                     |                      |             |          |                        |
| 1885392 09/06/2018 00000315 4                                                                                                    | ID#              | # Fecha Vto.                  | Nro. Cheque          | Cod.Cliente | Cliente  | Importe                |
|                                                                                                    | 1885392          | 09/06/2018                    | 00000315             |             |          | 40.000                 |
| 1885393 10/06/2018 43700229 1                                                                                                    | 1885393          | 10/06/2018                    | 43700229             |             |          | 11.308                 |
| 1885394 14/06/2018 42338223                                                                                                    | 1885394          | 14/06/2018                    | 42338223             |             |          | 12.817                 |
| 1885395 15/06/2018 41200008 1                                                                                                    | 1885395          | 15/06/2018                    | 41200008             |             |          | 11.000                 |
| 1885396 15/06/2018 15062018 2                                                                                                    | 1885396          | 15/06/2018                    | 15062018             |             |          | 23.000                 |
| 1885397 15/06/2018 00000333 2                                                                                                    | 1885397          | 15/06/2018                    | 00000333             |             |          | 22.087                 |

| Cualquier copia impresa sin sellar se considera No Controlada |  |
|---------------------------------------------------------------|--|
| Página 4 de 7                                                 |  |

| eno | AMOBLAMIENTOS RENO S.A.   | Cod.: 122       |  |
|-----|---------------------------|-----------------|--|
|     |                           | Rev. 00         |  |
|     | INSTRUCTIVO REINO GESTION | Fecha: 04/06/18 |  |

6) **INFORMACION PARA CLIENTES:** Listado que muestra todos los pedidos pendientes de entrega y sus respectivas fechas de finalización de la fabricación; siempre que los mismos ya se encuentren programados.

ľ

| ≡                      |          |                                                |                                                                                                    |                         |                           |                   | 6                               | RENO Amoblamientos                            |
|------------------------|----------|------------------------------------------------|----------------------------------------------------------------------------------------------------|-------------------------|---------------------------|-------------------|---------------------------------|-----------------------------------------------|
| Inform                 | acić     | on para Cliente                                | es                                                                                                    |                         |                           |                   | 🙆 Home                          | <ul> <li>Información para Clientes</li> </ul> |
| Listado                | de In    | formación para Cli                             | entes                                                                                                    |                         |                           |                   |                                 |                                               |
| Cliente<br><b>Q Se</b> | se<br>Se | leccione un Cliente<br>ne un Cliente para [Co  | ع العربي مع العربي العربي العربي العربي العربي العربي العربي العربي العربي العربي العربي العربي العربي العربي ا | onsultar                | Exportar CS               | 1                 |                                 |                                               |
| Mostrar                | 10       | <ul> <li>registros</li> <li>Buscar:</li> </ul> |                                                                                                    |                         |                           |                   |                                 |                                               |
| Cod.Clie               | ente     | Cliente/Franquicia                             | Nombre Cliente                                                                                                  | Numero NV               | Fecha Pedido a<br>Fabrica | Fecha<br>Carga NV | Fecha Terminación<br>Programada | Fecha Disponible<br>Despacho                  |
| 025052                 |          |                                                | SO4421 Lucia Jimenez                                                                                            | NVP X 0099-<br>00504034 | 17/04/2018                | 20/04/2018        | 04/07/2018                      |                                               |
| 025052                 |          |                                                | SO4086 DESPENSA Romina Reynoso                                                                                  | NVP X 0099-<br>00503776 | 21/03/2018                | 22/03/2018        | 20/06/2018                      |                                               |
| 025052                 |          |                                                | SO4011 Gabriela Alcorta                                                                                         | NV X 0099-<br>00504057  | 01/03/2018                | 25/04/2018        | 04/07/2018                      |                                               |
| 025052                 |          |                                                | SO4414_OFICINA Emmat Dise o SRL                                                                                 | NV X 0099-<br>00504056  | 17/04/2018                | 24/04/2018        | 04/07/2018                      |                                               |

7) **<u>REMITOS</u>**: Listado que muestra los remitos utilizados para el despacho de los a amoblamientos solicitados por la franquicia a amoblamientos reno y su relación con el pedido correspondiente del cliente final.

| =                                 |                     |                             |                                   |               |                    | Ω                  | RENO Amoblamiento |
|-----------------------------------|---------------------|-----------------------------|-----------------------------------|---------------|--------------------|--------------------|-------------------|
| Remitos                           |                     |                             |                                   |               |                    |                    | 🍘 Home > Remite   |
| Listado de                        | Remitos             |                             |                                   |               |                    |                    |                   |
| Cliente:<br>Q Selec<br>Mostrar 2: | ccione un Cliente o | presione [Consultar] para v | <ul> <li>Emisor: Todos</li> </ul> | • <b>Q</b> Cd | Donsultar 🔀 Expo   | rtar CSV           |                   |
| ID#                               | Fecha Ingreso       | Comprobante                 | Cliente                           | Cod.Cliente   | Cliente/Franquicia | Comp. Original     | Importe Neto      |
| 3645283                           | 03/01/2013          | RT4 R 0001-00061029         | PATRICIA PERUCHINI                |               |                    | NV X 0050-00098301 | 1.436             |
| 3645284                           | 03/01/2013          | RT R 0001-00061027          | PATRICIA PEUCHINI                 |               |                    | NV X 0050-00098114 | 1.257             |
| 3645285                           | 04/01/2013          | RT R 0001-00061053          | EMMAT                             |               |                    | NV X 0099-00029095 | 25                |
| 3645286                           | 07/01/2013          | RT4 R 0001-00061078         |                                   |               |                    | NV X 0050-00098766 | 33                |
| 3645287                           | 07/01/2013          | RT R 0001-00061083          |                                   |               |                    | NV X 0050-00098593 | 110               |
| 3645288                           | 16/01/2013          | RT2 R 0099-00029939         | LAURA FERRIN                      |               |                    | NV X 0099-00029033 | 3.214             |
| 3645289                           | 16/01/2013          | RT R 0001-00061298          | LAURA FERRIN                      |               |                    | NV X 0001-00097767 | 3.006             |

 EXPORTAR A CSV: permite la exportación a Excel de la cuenta corriente de la franquicia incluyendo todos los puntos mencionados: cuenta corriente – pedidos al 50% - anticipado 100% - remitos – cheques.

| Cualquier copia impresa sin sellar se considera No Controlada |  |
|---------------------------------------------------------------|--|
| Página 5 de 7                                                 |  |

| reno | AMOBLAMIENTOS RENO S.A.  | Cod.: 122       |
|------|--------------------------|-----------------|
|      |                          | Rev. 00         |
|      | INSTRUCTIVO RENO GESTION | Fecha: 04/06/18 |
|      |                          |                 |

### NOTA:

En todos los puntos descriptos nos encontraremos con distintos comprobantes los cuales están resaltados en color azul.

- NVN NVA
- NV NVP
- RC FC NC ND
- RT

Los mismos podrán ser descargados por el franquiciado haciendo clic sobre la numeración del comprobante.

No podrán ser descargados los comprobantes con punto de venta 0099.

| Cualquier copia impresa sin sellar se considera No Controlada |  |
|---------------------------------------------------------------|--|
| Página 6 de 7                                                 |  |

| reno | AMOBLAMIENTOS RENO S.A.  | Cod.: 122                  |
|------|--------------------------|----------------------------|
|      |                          | Rev. 00                    |
|      | INSTRUCTIVO RENO GESTION | Fecha: 04/06/18            |
|      | INSTRUCTIVO RENO GESTIÓN | Rev. 00<br>Fecha: 04/06/18 |

# Historia de Cambios

| Revisión | Fecha      | Elaboración | Revisión y<br>aprobación  | Descripción             |
|----------|------------|-------------|---------------------------|-------------------------|
| 00       | 04/06/2018 | Sistemas    | Responsable<br>de Calidad | Creación del documento. |
|          |            |             |                           |                         |
|          |            |             |                           |                         |

| Cualquier copia impresa sin sellar se considera No Controlada |  |
|---------------------------------------------------------------|--|
| Página 7 de 7                                                 |  |